**Community Setup for Aurora Integration** (Steps to be done in Community) (Assumes Community has already been setup for locks and Previously integrated to Aurora-S under old format)

- Click on Access Management
- Click on Common Area Access
- Click on +
  - Profile Name RESIDENT
    - Profile Type Resident
    - Click Save
    - Check the Common Areas that Residents will need to have access to
    - Select Default Access for each YES or NO
      - As long as the Common Area is checked a resident can be granted access when making the credential regardless of the default access option
    - o Click Access Point Tab
      - Click on the top check box to select all access points
        - This makes it where a resident can get common area access when added to a unit
      - Click Save in top right hand corner
- Click on + (Note: Below Staff options may vary based on the options setup in Credential Management)
  - Profile Name STAFF
  - Profile Type Staff/Vendor
  - Credential Class Type Staff
  - o Click Save
  - $\circ$   $\;$  Check the Common Areas that STAFF will need to have access to
  - Select Default Access for each YES or NO
    - As long as the Common Area is checked a staff member can be granted access when making the credential regardless of the default access option
  - Click Credentials Tab
    - Check the Credentials that this common access option should apply to
    - Click Save in top right hand corner
- Repeat Steps above for each Staff member card type
- TEST THE INTEGRATION
  - Make a key for a resident or staff member
  - Go to Aurora
  - Click on People Icon Manage People
    - The new credential should show up something like "Unit number"-Resident Name
    - Card number will be a long 34 number and letter string
    - Please note that it can take up to 2 minutes for the credential to be sent to Community
  - $\circ$  ~ If the person doesn't show in the list after 2 minutes
    - Go to Community
    - Click on Monitoring Icon
    - Under the credential and Aurora Status tab, what does it show?
      - Pending Wait a little longer or verify that you did the correct steps on the Community user creation in Aurora earlier
      - Synchronized Check Aurora again and it should be there
      - N/A Something is not setup correctly in Community
        - $\circ$   $\$  Person doesn't have access to any doors linked to Aurora
  - Test the credential at a valid card reader
    - It could take 2 reads the first time if the data hasn't yet made it to the panel itself
  - If the credential doesn't work

- Click on the Pulse Icon Status
- Double Click on Online Transactions on the left
- See if the credential shows up or not
  - If so, what error does it show?
  - Troubleshoot from there
- If it doesn't show up check your card format setting from earlier